# **TANIock 3**

User und Medium anlegen

Um bei dem TANlock 3 einen User und ein Medium anzulegen, muss wie folgt vorgegangen werden:

# 1. Aktivieren des gewünschten Mediums:

Dazu gehen Sie bitte auf dem TAB "Settings" in den Menüpunkt "Medium Implementation":

| Home Users Medium Log RBAC | Settings                | Logout (ATR |
|----------------------------|-------------------------|-------------|
|                            | General                 |             |
| All Medium Impleme         | API                     |             |
| Mediumimp                  | Medium<br>ImpOmentation | Actions     |
|                            | Updater                 |             |
| 01_pin_input               | Discovery               | activate    |
| 02_unique_pin              | Monitoring-<br>Events   | deactivate  |
| 17_card_iclass_uid         | Sensors                 | activate    |
| 50_oss_so_legic            | Reboot                  | activate    |

# <u>Aktivieren Sie bei:</u> TANlock 3 RFID: 19\_card\_uid bei TANlock 3 RFID + "ok"PIN / Zahlen PIN: zusätzlich 02\_unique\_pin

| Mediumimp                   | Actions    |
|-----------------------------|------------|
| 01_pin_input                | activate   |
| 02_unique_pin 02_unique_pin | deactivate |
| 17_card_iclass_uid          | activate   |
| 50_oss_so_legic             | activate   |
| 51_oss_so_desfire           | activate   |
| 52_oss_so_mifare            | activate   |
| 21_card_fingerprint         | activate   |
| 18_card_legic_uid           | activate   |
| 20_finger                   | (activate) |
| 14_card_legic_advant        | activate   |
| 11_card_desfire             | activate   |
| 12_card_mifare              | activate   |
| 19_card_uid                 | deactivate |
|                             | ·          |

# 2. Anlegen eines Users:

a. Gehen Sie bitte auf dem TAB "Users" und klicken auf den Button "+ Add User"

- b. Füllen Sie folgende Information ein: Zeile 1: Vor- und Nachnamen des neuen Users Zeile 2: Vor-; Nachnamen oder Spitznamen etc. Zeile 3: optional können Sie hier eine Personalnummer des Users hinterlegen
- c. Kicken Sie nun Bitte auf den Button "Add" Der User ist jetzt auf dem TANlock angelegt.

#### 0015 4711 1 Michae Common Nar Loair 1111 2 Techni + Add User add Martin Musterhaus Martin Personalnummer

add

#### All Users

| ID | Name              | Login  | Employee Number | Actions              |
|----|-------------------|--------|-----------------|----------------------|
| 0  | Martin Musterhaus | Martin | Personalnummer  | (deactivate) (delete |

### 3. Dem User sein Medium zuweisen:

Für das zuweisen einer RFID – Karte, halten Sie die entsprechende RFID Karte vor einen TANlock.

# a. Gehen Sie bitte nun auf den TAB "Log":

| Log              |                                      |                     |  |  |
|------------------|--------------------------------------|---------------------|--|--|
| Event            | Information                          | Timestamp           |  |  |
| AUTH             | { [1] = 10, [2] = { }, [3] = { }, }  | 30-07 2021 10:33:33 |  |  |
| MEDIUM_INPUT     | { [1] = 19, [2] = "7fcc1c62", }      | 30-07 2021 10:33:33 |  |  |
| MEDIUM_PRESENTED | { [1] = "legic", [2] = "7fcc1c62", } | 30-07 2021 10:33:32 |  |  |

Sie sehen nun unter dem Event "Medium Input" in den Anführungszeichen eine Karten UID.

| AUTH         | $\{ [1] = 10, [2] = \{ \}, [3] = \{ \}, \}$    |
|--------------|------------------------------------------------|
| MEDIUM_INPUT | { [1] = 19, [2] = " <mark>7fcc1c62</mark> ", } |

Kopieren Sie bitte nun die UID.

#### All Users

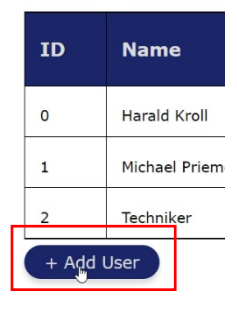

# b. Gehen Sie bitte jetzt auf den TAB "Medium" → "All Mediums"

| All Mediums                |                    |                            |  |  |
|----------------------------|--------------------|----------------------------|--|--|
| User                       | Identificationpath | Actions                    |  |  |
| Martin (Martin Musterhaus) |                    | add New identificationpath |  |  |

c. Drücken Sie bitte hinter dem dazugehörigen User den Button "Add New Identificationpath"

Wählen Sie nun das Medium aus: 02\_unique\_pin (Hier als Beispiel mit einer RFID-Karte: 19) il, 02\_unique\_pin Id 19\_card\_uid 02: Zahlen PIN Eingabe 0 19: RFID Karten add Fügen Sie jetzt die Karten UID aus 3. a in 02\_unique\_pin Zeile 2 "Identifier" ein.

Zeile 3 lassen Sie bitte unverändert.

d. Drücken Sie jetzt den Button "Add"

02\_unique\_pin Id 19\_card\_∖uid 0 add

Dem User wurde nun die entsprechende RFID – Karte zugeordnet.

Möchten Sie dem gleichen User auch einen Zahlen – PIN zuweisen, dann gehen Sie erneut zu Punkt 3. a und wählen in Zeile 1 "02 unique PIN" aus und tragen in Zeile 2 "Identifier" eine Zahlenkombination aus den Zahlen 1-4 ein. Drücken Sie jetzt den Button "Add"

Dem User wurde nun der entsprechende Zahlen PIN zugeordnet.

Zum Abschluss gehen Sie bitte unter "Settings" auf den TAB "Reboot" und klicken dort auf den Button "Reboot". Der TANlock wird nun neu gestartet und sämtliche Eingaben sind gespeichert.